本書では、お客様装置に交換対象のメモリモジュールが搭載されているか否かを判別する方法を記載します。

#### サーバ装置号機からの判別方法 (搭載出荷品の場合)

確認対象装置の装置号機(シリアル番号)から、出荷時に対象メモリモジュールが搭載されているか否かを判別します。

「対象メモリモジュール搭載確認リスト 01 版 (note42-memory-module-list.xlsx)」をダウンロードし、開きます。 「装置号機からの確認」シートを開きます。

B列(確認対象装置号機)に確認対象装置の装置号機を入力します。

対象メモリモジュールを搭載している場合、C列以降に装置の情報が表示されます。

|   | А | В                   | С        | D          | E        | F                 | G                       | Н                       | J    |
|---|---|---------------------|----------|------------|----------|-------------------|-------------------------|-------------------------|------|
| 1 |   | 確認対象装置              | の号機を入力   | 」してください。   | ,対象メモリモ  | ミジュールを搭載出荷し       | 」た場合、装置情報が表示され          | ます。                     |      |
| 2 |   | Ļ                   |          |            |          |                   |                         |                         |      |
| 3 |   | <i>確認対象</i><br>装置号機 | モデル名     | 装置型名       | 出荷年月日    | 対象メモリモジュール<br>搭載数 | ベンダー型名 (ロット)            | ベンダー型名 (ロット)            |      |
| 4 | 例 | MABQ035522          | RX2530M4 | PYR2534ZSU | 20201124 | 12                | HMA84GR7CJR4N-VK (2026) | HMA84GR7CJR4N-VK (2031) | 交換対象 |
| 5 |   | MABQ035523          | RX2530M4 | PYR2534ZSU | 20201124 | 12                | HMA84GR7CJR4N-VK (2031) | -                       | 交換対象 |
| 6 |   | MABQOOOOOO          | -        | -          | -        | -                 | -                       | -                       | 非対象  |
| 7 |   |                     | -        | -          | -        | -                 | -                       | -                       |      |
| 8 |   |                     | -        | -          | -        | -                 | -                       | -                       |      |
| ~ |   |                     |          |            |          |                   |                         |                         |      |

#### 富士通型名・製造番号からの判別方法(追加増設オプションの場合)

確認対象メモリモジュールの富士通型名と製造番号から、対象かどうかを判別します。メモリモジュールの富士通型 名と製造番号は、保証書および購入時の梱包箱に記載されています。

【記入例】

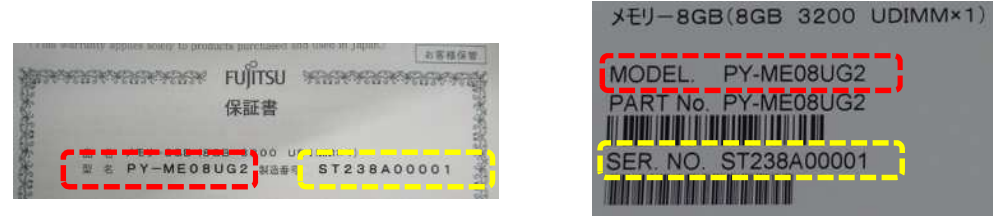

・赤枠部分は富士通型名です。

・黄枠部分は製造番号です。

「対象メモリモジュール搭載装置リスト 01 版 (note42-memory-module-list.xlsx)」をダウンロードし、開きます。 「富士通型名・製造番号からの確認」シートを開きます。

B 列(確認対象メモリ型名)にメモリの型名、C 列(製造番号)にメモリの製造番号を入力します。 対象メモリモジュールの場合、D 列以降に出荷年月日とベンダー型名、ロットが表示されます。 注)ロット番号が不明なメモリモジュールがあります。この場合、ロットとして 20XX と表示されます。

| 1  | A | B          | C            | D          | E                        | G     |
|----|---|------------|--------------|------------|--------------------------|-------|
| 1  |   | 確認対象メモ     | リモジュールの雪     | 目名・製造番号を   | を入力してください。対象の場合、         | 詳細情報が |
| 3  |   | 確認対象メ      | ↓<br>モリモジュール | 山井左周口      |                          |       |
| 4  |   | 型名         | 製造番号         | 西何年月日      | ヘンター型名(ロット)              |       |
| 5  | 例 | PY-ME08SF2 | ST047A00009  | 2020/11/25 | HMA81GR7CJR8N-WMTG(2029) | 交換対象  |
| 6  |   | PY-ME08UE  | ST045A00024  | 2020/11/10 | HMA81GU7CJR8N-VKTO(20XX) | 交換対象  |
| 7  |   | PY-ME08SF2 | ST048A00099  | -          | -                        | 非対象   |
| 8  |   | PY-ME08UF  | ST045A00007  | 2020/11/6  | HMA81GU7CJR8N-VKT0(20XX) | 交換対象  |
| 9  |   | PY-ME08UF  | ST046A00050  | 2020/11/16 | HMA81GU7CJR8N-VKTO(20XX) | 交換対象  |
| 10 |   |            |              | -          | -                        |       |

# メモリモジュールロット番号からの判別方法

| メモリモジュールのベンダー型名とロット番号が以下の場合は交換対象メモリモジュールで | ゙す。 |
|-------------------------------------------|-----|
|-------------------------------------------|-----|

| メモリモジュール種別     | ベンダー型名           | 対象ロット番号     |
|----------------|------------------|-------------|
| MEM-8GB RDIMM  | HMA81GR7CJR8N-WM | 2026 ~ 2034 |
| MEM-8GB UDIMM  | HMA81GU7CJR8N-VK | 2026 ~ 2034 |
| MEM-16GB RDIMM | HMA82GR7CJR4N-WM | 2026 ~ 2034 |
| MEM-16GB RDIMM | HMA82GR7CJR8N-WM | 2026 ~ 2034 |
| MEM-16GB UDIMM | HMA82GU7CJR8N-VK | 2026 ~ 2034 |
| MEM-32GB RDIMM | HMA84GR7CJR4N-VK | 2026 ~ 2034 |

## A.メモリモジュールロット番号確認方法(メモリモジュール貼付ラベル上での確認)

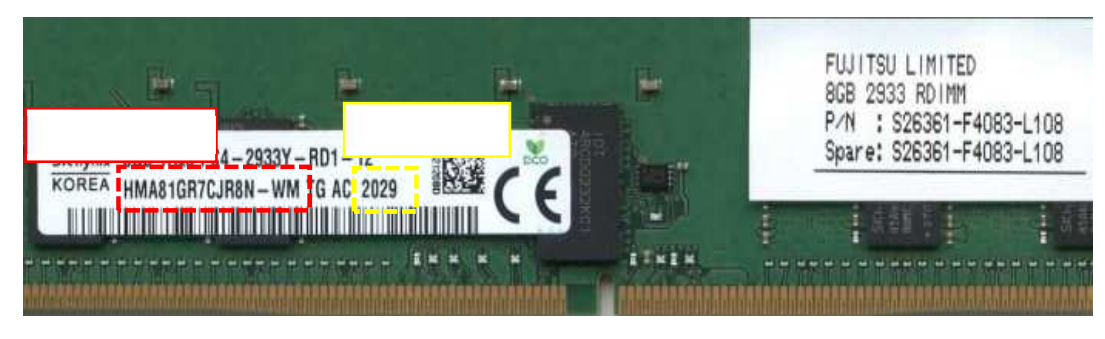

・赤枠部分はベンダー型名です。
 ・黄枠部分はロット番号です。

### B.メモリモジュールロット番号確認方法(iRMC Web インターフェース上での確認)

確認対象メモリモジュールを搭載した装置の管理 LAN ポートに PC を接続し、Web ブラウザを開いて確認します。 システム停止は不要ですが、管理 LAN 経由で iRMC にアクセス可能である必要があります。 TX1310M3 は iRMC を搭載しておりませんので本方法では確認出来ません。 iRMC Web インターフェースの詳細については、以下のページを参考にマニュアルをご参照ください。 https://www.fujitsu.com/jp/products/computing/servers/primergy/downloads/usage/

確認対象メモリモジュールを搭載した装置の管理 LAN ポートに PC を接続します。 Web ブラウザ上で確認対象装置の iRMC Web インターフェースを開き、ログインします。 以下(次ページ)の場所にメモリモジュールロット番号が表示されます。 iRMC にログインし、「ツール」 「レポート」 「ブラウザで表示」の順でクリックしレポートを表示します。

| iRMC S5 Web S | erver |                                  | ♦ ΞΞ ~ | 💄 admin 🗸 |
|---------------|-------|----------------------------------|--------|-----------|
| システム          | ログ    | ( ツール 設定                         | ¥8     |           |
| アップデート        |       |                                  |        |           |
| デプロイメント       |       | νπ=r                             |        |           |
| カスタムイメージ      |       | >ステムレポート                         |        |           |
| 内部ストレージ       |       | タウンロード 保存 ブラウザで表示                |        |           |
| バーチャルメディア     |       |                                  |        |           |
| 証明書           |       | <ul> <li>PrimeCollect</li> </ul> |        |           |
|               |       | ~ 富士通技術サポート向け                    |        |           |
| バックアップとリストア   |       |                                  |        |           |
|               |       |                                  |        |           |

Memory Modules をクリックします。

| PRIMERGY Diag                                                                                                    | nostics Report V2.50P                                                                                           |  |
|----------------------------------------------------------------------------------------------------|----------------------------------------------------------------------------------------------------|--|
| Report Summary                                                                                                    |                                                                                                    |  |
| Created:<br>Computer:<br>Operating System:<br>Domain:<br>Administrator Account:                                                                                                    | 2022/07/01 16:56:55 (4 seconds)<br>IRMC0622CA<br>IRMC S5 2:50P SDR: 3:13 ID 0564 RX2530M5<br>yes                |  |
| Errors:                                                                                                    | 1 Message(s) <ul> <li>61 Important error(s) in system event log (SEL)!</li> </ul>                               |  |
| Warnings:                                                                                                    | 2 Message(s) 20 important warning(s) in system avent log SEL 136 important warning(s) in internal event log IEL |  |
| System Components<br>- AIS Connect<br>SM BIOS<br>- PCI Configuration<br>- IDPROM Data<br>- Sensor Data Rec-<br>- Processors<br>- Voltages<br>- Fans<br>- Eans<br>- Surgits<br>- Memory Modules<br>- North Complexity<br>- System Event Lo<br>- Boot Status<br>- Mangement Cont | a<br>ISOTS<br>I (SEL)<br>g (TEL)<br>rollers                                                                     |  |
| Software                                                                                                    |                                                                                                    |  |
| <ul> <li>ServerView SNM</li> <li>ServerView RAIE</li> </ul>                                                                                                    | IP Agents<br>2                                                                                                  |  |

System Memory Modules

49152 MByte

Installed memory size:

Number of memory sockets: 24

| Socket      | Status    | Configuration | CSS  | Approved | Bank | Size    | Туре | Current   | Serial Presence<br>Detect Data (SPD-<br>Data) |                 |       |           |                        |          |                      |                       |                  |
|-------------|-----------|---------------|------|----------|------|---------|------|-----------|-----------------------------------------------|-----------------|-------|-----------|------------------------|----------|----------------------|-----------------------|------------------|
|             |           | status        |      |          |      | (MDyte) |      | Frequency | Checksum                                      | Туре            | Ranks | Frequency | Voltage<br>Interface   | Vendor   | Part Number          | Manufacturing<br>Date | Serial<br>Number |
| DIMM-<br>IA | 1 (ok)    | 0 (Normal)    | true | true     | N/A  | 8192    | DDR4 | 2933 MHz  | ок                                            | DDR4 -<br>RDIMM | 1     | 2933 MHz  | 1.2V_Operable_Endurant | SK Hynix | HMA81GR7CJR8N-<br>WM | 2020,25               | 53D80D88         |
| DIMM-<br>2A | 0 (empty) | N/A           | true | N/A      | N/A  | N/A     | N/A  | N/A       | N/A                                           | N/A             | N/A   | N/A       | N/A                    | N/A      | N/A                  | N/A                   | N/A              |
| DIMM-<br>1B | 1 (ok)    | 0 (Normal)    | true | true     | N/A  | 8192    | DDR4 | 2933 MHz  | ок                                            | DDR4 -<br>RDIMM | 1     | 2933 MHz  | 1.2V_Operable_Endurant | SK Hynix | HMA81GR7CJR8N-<br>WM | 2020,11               | 73A65255         |
| DIMM-<br>2B | 0 (empty) | N/A           | true | N/A      | N/A  | N/A     | N/A  | N/A       | N/A                                           | N/A             | N/A   | N/A       | N/A                    | N/A      | N/A                  | N/A                   | N/A              |
| DIMM-<br>IC | 0 (empty) | N/A           | true | N/A      | N/A  | N/A     | N/A  | N/A       | N/A                                           | N/A             | N/A   | N/A       | N/A                    | N/A      | N/A                  | N/A                   | N/A              |
| DIMM-<br>2C | 0 (empty) | N/A           | true | N/A      | N/A  | N/A     | N/A  | N/A       | N/A                                           | N/A             | N/A   | N/A       | N/A                    | N/A      | N/A                  | N/A                   | N/A              |
| DIMM-<br>ID | 1 (ok)    | 0 (Normal)    | true | true     | N/A  | 8192    | DDR4 | 2933 MHz  | ок                                            | DDR4 -<br>RDIMM | 1     | 2933 MHz  | 1.2V_Operable_Endurant | SK Hynix | HMA81GR7CJR8N-<br>WM | 2020,25               | 53D80DB3         |
| DIMM-<br>2D | 0 (empty) | N/A           | true | N/A      | N/A  | N/A     | N/A  | N/A       | N/A                                           | N/A             | N/A   | N/A       | N/A                    | N/A      | N/A                  | N/A                   | N/A              |
| DIMM-<br>IE | 1 (ok)    | 0 (Normal)    | true | true     | N/A  | 8192    | DDR4 | 2933 MHz  | ок                                            | DDR4 -<br>RDIMM | 1     | 2933 MHz  | 1.2V_Operable_Endurant | SK Hynix | HMA81GR7CJR8N-<br>WM | 2020,25               | 53D80D9E         |
| DIMM-<br>2E | 0 (empty) | N/A           | true | N/A      | N/A  | N/A     | N/A  | N/A       | N/A                                           | N/A             | N/A   | N/A       | N/A                    | N/A      | N/A                  | N/A                   | N/A              |
| DIMM-<br>IF | 0 (empty) | N/A           | true | N/A      | N/A  | N/A     | N/A  | N/A       | N/A                                           | N/A             | N/A   | N/A       | N/A                    | N/A      | N/A                  | N/A                   | N/A              |
| DIMM-<br>2F | 0 (empty) | N/A           | true | N/A      | N/A  | N/A     | N/A  | N/A       | N/A                                           | N/A             | N/A   | N/A       | N/A                    | N/A      | N/A                  | N/A                   | N/A              |
| DIMM-<br>IG | 1 (ok)    | 0 (Normal)    | true | true     | N/A  | 8192    | DDR4 | 2933 MHz  | ок                                            | DDR4 -<br>RDIMM | 1     | 2933 MHz  | 1.2V_Operable_Endurant | SK Hynix | HMA81GR7CJR8N-<br>WM | 2020,6                | 738E543C         |
| DIMM-<br>2G | 0 (empty) | N/A           | true | N/A      | N/A  | N/A     | N/A  | N/A       | N/A                                           | N/A             | N/A   | N/A       | N/A                    | N/A      | N/A                  | N/A                   | N/A              |
| DIMM-<br>IH | 1 (ok)    | 0 (Normał)    | true | true     | N/A  | 8192    | DDR4 | 2933 MHz  | ок                                            | DDR4 -<br>RDIMM | 1     | 2933 MHz  | 1.2V_Operable_Endurant | SK Hynix | HMA81GR7CJR8N-<br>WM | 2020,44               | 847BFC98         |
| DIMM-<br>2H | 0 (empty) | N/A           | true | N/A      | N/A  | N/A     | N/A  | N/A       | N/A                                           | N/A             | N/A   | N/A       | N/A                    | N/A      | N/A                  | N/A                   | N/A              |

~

# 交換対象メモリモジュールのベンダー型名 / 対象ロット番号は以下になります。

| メモリモジュール種別     | ベンダー型名<br>(Part Number) | 対象ロット番号<br>(Manufacturing Date) |
|----------------|-------------------------|---------------------------------|
| MEM-8GB RDIMM  | HMA81GR7CJR8N-WM        | iRMC での表示                       |
| MEM-8GB UDIMM  | HMA81GU7CJR8N-VK        | 2020.26 ~ 2020.34               |
| MEM-16GB RDIMM | HMA82GR7CJR4N-WM        |                                 |
| MEM-16GB RDIMM | HMA82GR7CJR8N-WM        |                                 |
| MEM-16GB UDIMM | HMA82GU7CJR8N-VK        |                                 |
| MEM-32GB RDIMM | HMA84GR7CJR4N-VK        |                                 |

## C.メモリモジュールロット番号確認方法(PrimeCollect での確認)

·以下の手順を参考に PrimeCollect ログにてベンダー型名とロット番号を確認します。

·PrimeCollect を利用する場合「ServerView Suite」がインストールされている必要があります。

インストールされていない場合は装置添付の ServerView Suite DVD 1 にて使用可能ですので、以下 Web を参考に確認をお願いします。

https://jp.fujitsu.com/platform/server/primergy/products/note/svsdvd/dvd/v10-10-10/sv-primecollect-jp.pdf

### Windows の場合

システムに管理者権限でログインします。

[スタート] [Fujitsu ServerView Suite] [Agents] [PrimeCollect]を起動します。

Windows Server 2012/2012 R2 の場合、画面の右上または右下にマウスカーソルを移動するとチャームが表示 されます。

[検索]をクリックし、Fujitsu内にある[PrimeCollect]を選択してください。

[Agents] 配下に「PrimeCollect」が表示されず、スタートメニューから[PrimeCollect]を起動できない場合は

C:¥Program Files¥Fujitsu¥ServerView Suite¥PrimeCollect 配下、もしくは

C:¥Program Files¥Fujitsu¥ServerView Suite¥Agents¥PrimeCollect 配下にある[PrimeCollect.exe]を右クリックし、

[管理者として実行する]を選択して起動してください。

PrimeCollect 起動後、画面左上の「診断情報収集」ボタンを押します。

ログ採取開始後、進捗が100%になったら画面左下の「保存」ボタンを押します。

「名前を付けて保存」ダイアログボックスが開くので、任意の場所に保存してください。

採取できたログファイル内の 'PCSysScan\_Report.html "を開きます。

Memory Modules をクリックします。

#### **PRIMERGY Diagnostics Report V2.50P**

#### Report Summary

| 2022/07/01 16:56:55 (4 seconds)          |
|------------------------------------------|
|                                          |
| iRMC0522CA                               |
| iRMC S5 2.50P SDR: 3.13 ID 0564 RX2530M5 |
|                                          |
| yes                                      |
|                                          |
|                                          |
|                                          |
|                                          |
|                                          |
|                                          |
| <u>ds</u>                                |
|                                          |
|                                          |
|                                          |
| IIS                                      |
|                                          |
|                                          |
| (SEL)                                    |
| (IEL)                                    |
|                                          |
|                                          |
|                                          |

ServerView SNMP Agents
 ServerView RAID

System Memory Modules

49152 MByte

Installed memory size:

Number of memory sockets: 24

| Socket      | Status    | Configuration | CSS  | S Approved | Bank | Size     | Туре | Current   | Serial Presence<br>Detect Data (SPD-<br>Data) |                 |       |           |                        |          |                      |                       |                  |
|-------------|-----------|---------------|------|------------|------|----------|------|-----------|-----------------------------------------------|-----------------|-------|-----------|------------------------|----------|----------------------|-----------------------|------------------|
|             |           | Status        |      |            |      | (misyte) |      | Frequency | Checksum                                      | Туре            | Ranks | Frequency | Voltage<br>Interface   | Vendor   | Part Number          | Manufacturing<br>Date | Serial<br>Number |
| DIMM-<br>1A | 1 (ok)    | 0 (Normal)    | true | true       | N/A  | 8192     | DDR4 | 2933 MHz  | ок                                            | DDR4 -<br>RDIMM | 1     | 2933 MHz  | 1.2V_Operable_Endurant | SK Hynix | HMA81GR7CJR8N-<br>WM | 2020,25               | 53D80D88         |
| DIMM-<br>2A | 0 (empty) | N/A           | true | N/A        | N/A  | N/A      | N/A  | N/A       | N/A                                           | N/A             | N/A   | N/A       | N/A                    | N/A      | N/A                  | N/A                   | N/A              |
| DIMM-<br>1B | 1 (ok)    | 0 (Normal)    | true | true       | N/A  | 8192     | DDR4 | 2933 MHz  | ок                                            | DDR4 -<br>RDIMM | 1     | 2933 MHz  | 1.2V_Operable_Endurant | SK Hynix | HMA81GR7CJR8N-<br>WM | 2020,11               | 73A65255         |
| DIMM-<br>2B | 0 (empty) | N/A           | true | N/A        | N/A  | N/A      | N/A  | N/A       | N/A                                           | N/A             | N/A   | N/A       | N/A                    | N/A      | N/A                  | N/A                   | N/A              |
| DIMM-<br>1C | 0 (empty) | N/A           | true | N/A        | N/A  | N/A      | N/A  | N/A       | N/A                                           | N/A             | N/A   | N/A       | N/A                    | N/A      | N/A                  | N/A                   | N/A              |
| DIMM-<br>2C | 0 (empty) | N/A           | true | N/A        | N/A  | N/A      | N/A  | N/A       | N/A                                           | N/A             | N/A   | N/A       | N/A                    | N/A      | N/A                  | N/A                   | N/A              |
| DIMM-<br>1D | 1 (ok)    | 0 (Normal)    | true | true       | N/A  | 8192     | DDR4 | 2933 MHz  | ок                                            | DDR4 -<br>RDIMM | 1     | 2933 MHz  | 1.2V_Operable_Endurant | SK Hynix | HMA81GR7CJR8N-<br>WM | 2020,25               | 53D80DB3         |
| DIMM-<br>2D | 0 (empty) | N/A           | true | N/A        | N/A  | N/A      | N/A  | N/A       | N/A                                           | N/A             | N/A   | N/A       | N/A                    | N/A      | N/A                  | N/A                   | N/A              |
| DIMM-<br>1E | 1 (ok)    | 0 (Normal)    | true | true       | N/A  | 8192     | DDR4 | 2933 MHz  | ок                                            | DDR4 -<br>RDIMM | 1     | 2933 MHz  | 1.2V_Operable_Endurant | SK Hynix | HMA81GR7CJR8N-<br>WM | 2020,25               | 53D80D9E         |
| DIMM-<br>2E | 0 (empty) | N/A           | true | N/A        | N/A  | N/A      | N/A  | N/A       | N/A                                           | N/A             | N/A   | N/A       | N/A                    | N/A      | N/A                  | N/A                   | N/A              |
| DIMM-<br>1F | 0 (empty) | N/A           | true | N/A        | N/A  | N/A      | N/A  | N/A       | N/A                                           | N/A             | N/A   | N/A       | N/A                    | N/A      | N/A                  | N/A                   | N/A              |
| DIMM-<br>2F | 0 (empty) | N/A           | true | N/A        | N/A  | N/A      | N/A  | N/A       | N/A                                           | N/A             | N/A   | N/A       | N/A                    | N/A      | N/A                  | N/A                   | N/A              |
| DIMM-<br>1G | 1 (ok)    | 0 (Normal)    | true | true       | N/A  | 8192     | DDR4 | 2933 MHz  | ок                                            | DDR4 -<br>RDIMM | 1     | 2933 MHz  | 1.2V_Operable_Endurant | SK Hynix | HMA81GR7CJR8N-<br>WM | 2020,6                | 738E543C         |
| DIMM-<br>2G | 0 (empty) | N/A           | true | N/A        | N/A  | N/A      | N/A  | N/A       | N/A                                           | N/A             | N/A   | N/A       | N/A                    | N/A      | N/A                  | N/A                   | N/A              |
| DIMM-<br>1H | 1 (ok)    | 0 (Normał)    | true | true       | N/A  | 8192     | DDR4 | 2933 MHz  | ок                                            | DDR4 -<br>RDIMM | 1     | 2933 MHz  | 1.2V_Operable_Endurant | SK Hynix | HMA81GR7CJR8N-<br>WM | 2020,44               | \$47BFC98        |
| DIMM-<br>2H | 0 (empty) | N/A           | true | N/A        | N/A  | N/A      | N/A  | N/A       | N/A                                           | N/A             | N/A   | N/A       | N/A                    | N/A      | N/A                  | N/A                   | N/A              |

^

# 交換対象メモリモジュールのベンダー型名 / 対象ロット番号は以下になります。

| マエリエジュ 一川 毎日   | ベンダー型名           | 対象ロット番号                 |
|----------------|------------------|-------------------------|
| アビリビジュール推力     | (Part Number)    | (Manufacturing Date)    |
| MEM-8GB RDIMM  | HMA81GR7CJR8N-WM | PrimeCollect での表示       |
| MEM-8GB UDIMM  | HMA81GU7CJR8N-VK | 2020.26 ~ 2020.34       |
| MEM-16GB RDIMM | HMA82GR7CJR4N-WM | 或いは                     |
| MEM-16GB RDIMM | HMA82GR7CJR8N-WM | 2020-06-28 ~ 2020-08-29 |
| MEM-16GB UDIMM | HMA82GU7CJR8N-VK |                         |
| MEM-32GB RDIMM | HMA84GR7CJR4N-VK |                         |

上記のベンダー型名 / 対象ロット番号以外は交換不要です。

Linux の場合 root のディレクトリで下記を実行します。 # PrimeCollect 以下を表示して、プロンプト表示に戻れば正常終了です。 ++++++ + PrimeCollect finished normally + +Result data archive: + /var/log/PrimeCollect/PrimeCollect\_Data\_20XX\_XX\_XX\_XXXXX.zip

正常に zip ファイルが生成されたことを確認します。 # Is -I /var/log/PrimeCollect/

[出力例] 合計 13924 -rw-r--r-- 1 root root 14233747 %date% %time% PrimeCollect\_Data\_2010\_99\_99\_999999.zip

ワークディレクトリ(/tmp 等)に移動し、 で確認した zip ファイルを展開します。 # cd [ワークディレクトリ] # unzip [ で確認した zip ファイル]

[例] # cd /tmp # unzip /var/log/PrimeCollect/PrimeCollect\_Data\_2010\_99\_99\_999999.zip

正常に PCSysScan.xml(或いは PCSysScanReport.xml)ファイルが生成されたことを確認します。 # Is -I var/log/PrimeCollect/tmp/PCSysScan.xml

で作成された PCSysScan.xml(或いは PCSysScanReport.xml)に記録された、メモリ情報を表示させます。 # grep -e ModuleM -e ModuleP [ で確認した PCSysScan ファイル]

[例]

# grep -e ModuleM -e ModuleP var/log/PrimeCollect/tmp/PCSysScan.xml

表示された「ModulePartNumber」と「ModuleMnufacturingDate」から交換対象有無を確認します。 [出力例]

<ModuleManufacturer>SK Hynix</ModuleManufacturer>

<ModuleManufacturingDate>2020.28</1/induleManufacturingDate>

<ModulePartNumber>HMA81GR7CJR8N-WM </ModulePartNumber>

<ModuleRevisionCode>0</ModuleRevisionCode>

<ModuleSerialNumber AsString="936AD019">-1821716455</ModuleSerialNumber>

<ModuleManufacturer>SK Hynix</ModuleManufacturer>

<ModuleManufacturingDate>2020,26</ModuleManufacturingDate>

<ModulePartNumber>HMA81GR7CJR8N-WM </ModulePartNumber>

<ModuleRevisionCode>0</ModuleRevisionCode>

<ModuleSerialNumber AsString="936AD018">-1821716455</ModuleSerialNumber>

交換対象メモリモジュールのベンダー型名 / 対象ロット番号は以下になります。

| マエリエジュ 二世 番別   | ベンダー型名                    | 対象ロット番号                 |
|----------------|---------------------------|-------------------------|
| アモリモンユール作生力」   | (ManufacturingPartNumber) | (ManufacturingDate)     |
| MEM-8GB RDIMM  | HMA81GR7CJR8N-WM          | PrimeCollect での表示       |
| MEM-8GB UDIMM  | HMA81GU7CJR8N-VK          | 2020.26 ~ 2020.34       |
| MEM-16GB RDIMM | HMA82GR7CJR4N-WM          | 或いは                     |
| MEM-16GB RDIMM | HMA82GR7CJR8N-WM          | 2020-06-28 ~ 2020-08-29 |
| MEM-16GB UDIMM | HMA82GU7CJR8N-VK          |                         |
| MEM-32GB RDIMM | HMA84GR7CJR4N-VK          |                         |

上記のベンダー型名 / 対象ロット番号以外は交換不要です。

以上